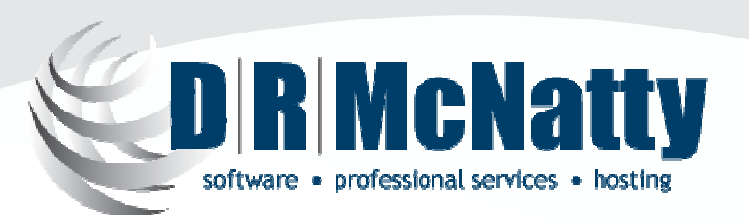

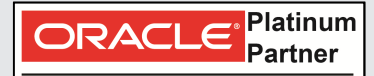

**Specialized** Primavera P6 EPPM Primavera Contract Management

**PROJECT MANAGEMENT SOLUTIONS THAT SIMPLY WORK.** 

#### Using P6 R8.3 Visualizer to Create Schedule Graphics

#### Jonathan McNatty, PSP Senior P6 Consultant

Monthly Technical Webinar Series June 2013

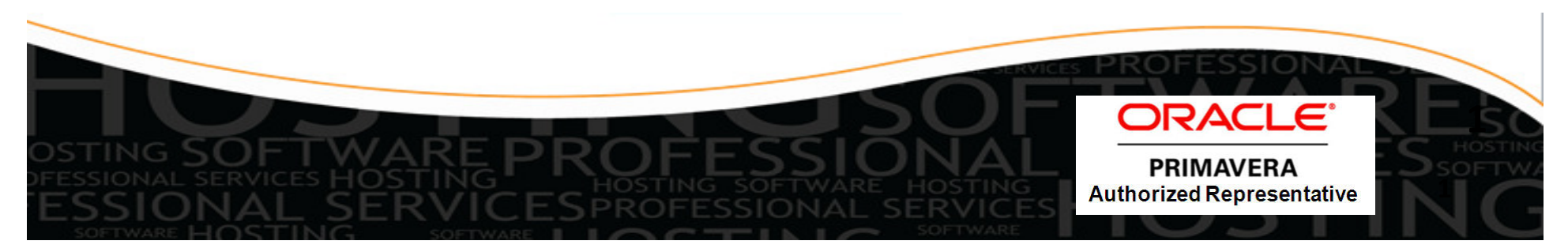

# Webinar Abstract

With release 8.3 of P6, Oracle is providing an add-on tool for P6 Professional that takes the place of the Time Scaled Logic diagram tool and adds the ability to produce graphic Gantt charts. Visualizer can be run from inside or outside of P6 Pro and has it's own set of filters and layouts to create graphics. We will review how to use Visualizer to produce a Gantt Chart and a Time Scaled Logic diagram.

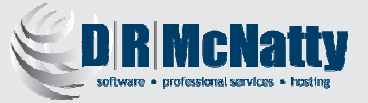

#### Thank you for joining today's technical webinar

- Mute all call in phones are automatically muted in order to preserve the quality of the audio for all attendees.
- Questions during the session, questions can be submitted through the Questions Box on the right side of the screen. We will try to address your questions at the end of the presentation, time permitting.
- Follow up all registrants will receive an Excel file listing all questions and responses along with a link to the recorded webinar.

#### **Twenty-five + years experience with Primavera**

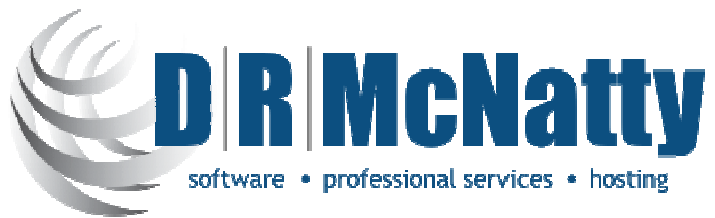

- Oracle Primavera Software
- Oracle Certified Training
- Oracle Certified Implementation Support
- Project Support Services administrators, schedulers, estimators
- Managed Hosting Services through MLM Project Services
  - Primavera Portfolios, P6 (web), P6 Pro, Contract Management, BI Publisher, Documents, Risk

Platinum

Partner

ORACLE

Primavera Contract Management

Specialized Primavera P6 EPPM

- Hard Dollar, Acumen Fuse, Ecosys, Prism G2...
- Subscription based Oracle | Primavera solutions Business Process Outsourcing

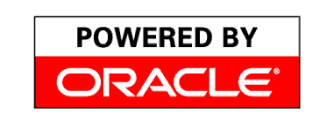

dmcnatty@drmcnatty.com

Tel. 877.367.7990

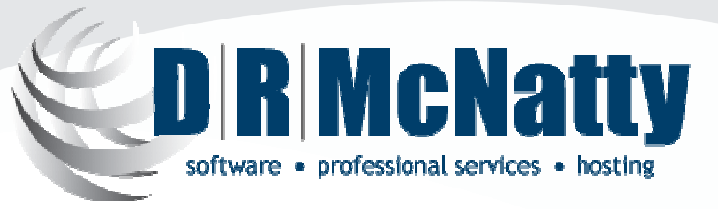

**PROJECT MANAGEMENT SOLUTIONS THAT SIMPLY WORK.** 

#### Agenda

- Overview of P6 R8.3 Visualizer
- Launching the Desktop Application
- Create New TSLD/Gantt Layout
- Software Demonstration

## Overview of P6 R8.3 Visualizer

- Oracle Primavera P6 Visualizer is a reporting-tool that you can use to create customizable Gantt charts and Timescaled Logic Diagrams (TSLDs) for time-based, daily comparison reporting.
- P6 Visualizer can be launched as a standalone application that can connect to P6 Professional and P6 EPPM databases.
- Project data is not sent from P6 Professional to Visualizer. Instead, you select projects from within Visualizer.
- Gantt charts provide a graphical display of the project's schedule information in the order determined by grouping and sorting options.

- Visualizer is a new feature in P6 R8.3 and is installed with the software.
- Visualizer is a desktop application that can be launched either from within P6 Professional or from the computer's start menu.
- In addition to the P6 Professional's standard graphical features, Visualizer enables a user to:

□ Stack columns and use word wrapping in the Gantt chart.

- Use notebook topics or a list of steps as a bar label or as an field in the activity table.
- □ Apply various fonts to individual labels and fields.
- Color-code and apply different shapes for bars and endpoints.
- Draw bars on top of each other, for example, to show critical highlighting.

 When creating layouts, Visualizer obeys settings specified in Admin Preferences in P6 Professional. If P6 Professional is connected to a P6 EPPM database, it obeys Application Settings in P6.

| ORACLE Primavera P6 Visualizer 🕂 🚽 📑 🕐 Mare 🔹             | - 0 )  |
|-----------------------------------------------------------|--------|
| XX                                                        |        |
| Click to create a new Click to open a                     |        |
| Crea TSLD or Gantt chart. saved layout.                   | ()     |
|                                                           |        |
| 1. Select your projects 2. Create your layout             |        |
| 1 Select your projects                                    |        |
|                                                           |        |
|                                                           |        |
| Available Projects Selected Projects                      |        |
| P6 Training     Learning Management System Implementation |        |
| Construction Projects     Global Learning Portal          |        |
| Entermation recriticion     Northern Division             |        |
| Southern Division                                         |        |
| System Upgrade South                                      |        |
| Research South                                            |        |
| Learning Management System                                |        |
| Global Intrace Instance                                   |        |
| Select projects that                                      |        |
| contain data you will Converting a                        |        |
| use in the layout. Peyrel Menager                         |        |
|                                                           |        |
| Hop Cancel                                                | Next > |
|                                                           |        |
|                                                           |        |
|                                                           |        |

 When creating a layout in Visualizer you can define options, such as filter, group, and sort criteria, to customize the Gantt chart or TSLD. The layout below shows activities color-coded by activity code values with various shapes for endpoints.

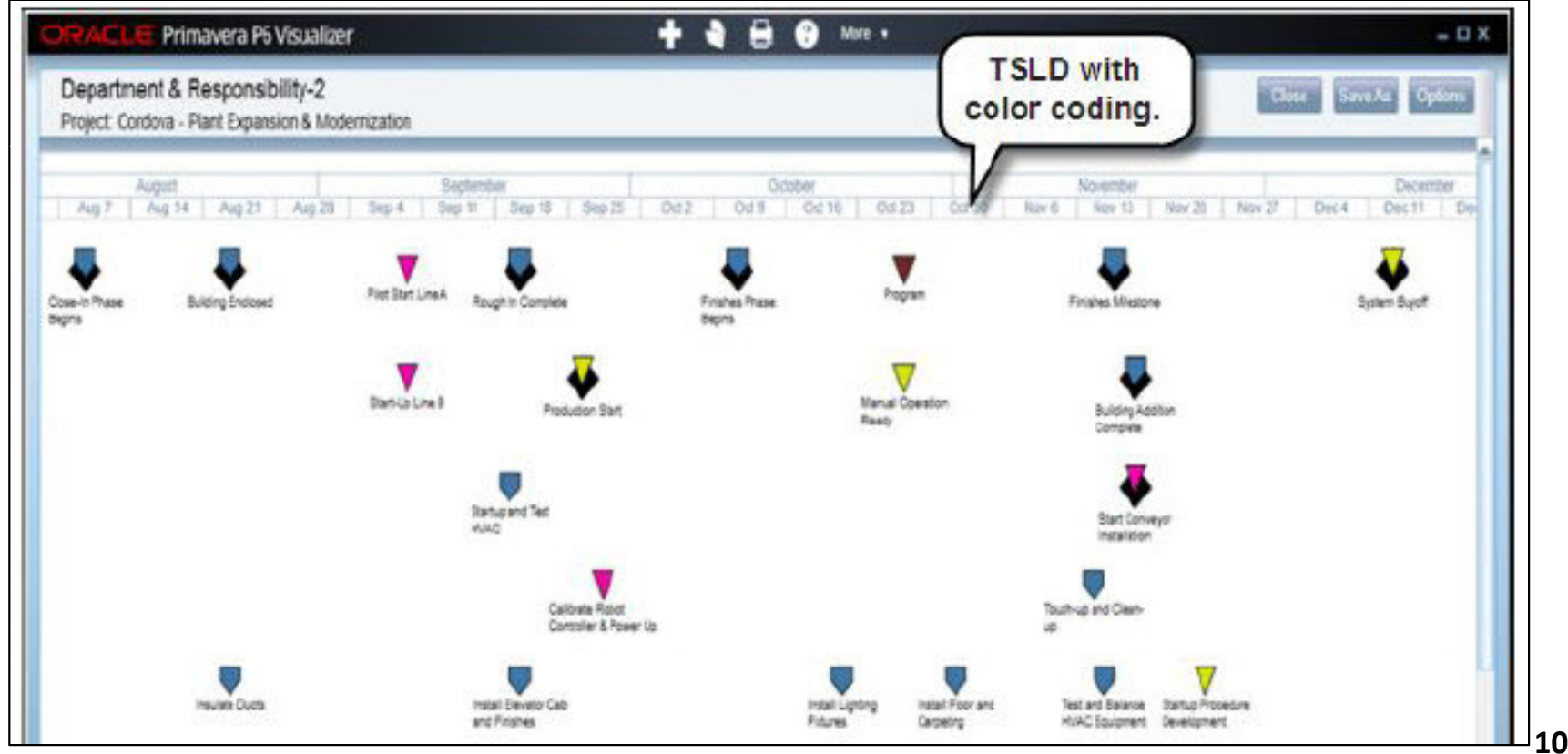

• Display baseline bars to compare schedules and stack fields in the activity table to save horizontal space.

| Activity ID Sta<br>Activity Name Fin<br>Mk2005 29-5<br>Peint Building Interior 20-0 | rt BL1 Start<br>Ish BL1 Finish<br>Sec-11 29-Sec-11  | Variance<br>Variance<br>Variance                                                                                                    | Axel                                        | asennes.                     | -13                                 |
|-------------------------------------------------------------------------------------|-----------------------------------------------------|----------------------------------------------------------------------------------------------------|---------------------------------------------|------------------------------|-------------------------------------|
| Activity ID Sta<br>Activity Name Fin<br>Micros 29-5<br>Paint Building Interior 20-0 | Inf BL1 Start<br>Ish BL1 Finish<br>Sep-11 29-Sep-11 | Variance March                                                                                                    | April                                       |                              | 2011                                |
| Activity Name Fin<br>MN2005 29-5<br>Paint Building Interior 20-0                    | Ish BL1 Finish<br>Jap-11 29-Sep-11                  | Variance 22Mar 6Mar 1Mar 20                                                                                                    | ADRI                                        | R. de tau                    | have been                           |
| MN2000 29-5<br>Paint Duilding Interior 20-0                                         | lap-11 29-Sep-11                                    | the second second | Mar 27 Apr 3 Apr 10 Apr 17 Apr 24 May 1 May | May<br>8Aay 15Aay 23Aay 21Ju | n 5Jun 12Jun 19jun 26 Jul 3 Jul 10J |
| Paint Duilding Interior 20-0                                                        |                                                     | 0d                                                                                                    |                                             |                              |                                     |
|                                                                                     | 04-11 20-04-11                                      | Cel                                                                                                    |                                             |                              |                                     |
| MN1830 15-J                                                                         | in.11 13.Jun.11                                     | 04                                                                                                    |                                             |                              |                                     |
| Erect Stainweil and Elevator Wals 27-J                                              | un-11 27.Jun.11                                     | 04                                                                                                    |                                             |                              | Erect Starwell and Elevator Wells   |
| MN1500 23-4                                                                         | Jay-11 23-May-11                                    | Cal.                                                                                                    |                                             |                              | 5                                   |
| Concrete First and Second Floor 13-J                                                | un-11 18-Jun-11                                     | 04                                                                                                    |                                             | Concrete First an            | c Second Floor                      |
| MN1640 13-J                                                                         | iun-11 13-Jun-11                                    | 04                                                                                                    |                                             |                              |                                     |
| Concrete Basement Slab 27-J                                                         | un-11 27-Jun-11                                     | 04                                                                                                    |                                             |                              | Concrete Delement Diet              |
| MN1540 02-4                                                                         | Aug-11 02-Mag-11                                    | 06                                                                                                    |                                             |                              |                                     |
| Begin Structural Phase 02-8                                                         | lay-11 02-May-11                                    | 0d                                                                                                    | Regin Struct                                | ral Phase                    |                                     |
| MN1510 28-8                                                                         | lar-11 20-Mar-11                                    | 06                                                                                                    | ــــــــــــــــــــــــــــــــــــــ      |                              |                                     |
| Erect Stuctural Frame 21-A                                                          | 4p-11 04-Apr-11                                     | -14d                                                                                                    | Event Structural Frame                      |                              |                                     |
| MN1550 22-A                                                                         | Apr-11 22-Apr-11                                    | 04                                                                                                    | ç                                           | _                            |                                     |
| Floor Decking 20-4                                                                  | lay-11 12-May-11                                    | .7d                                                                                                    | Fleer Desking                               |                              |                                     |

• The screen below shows an example of a TSLD with multiple bars per activity and critical activities coded in red.

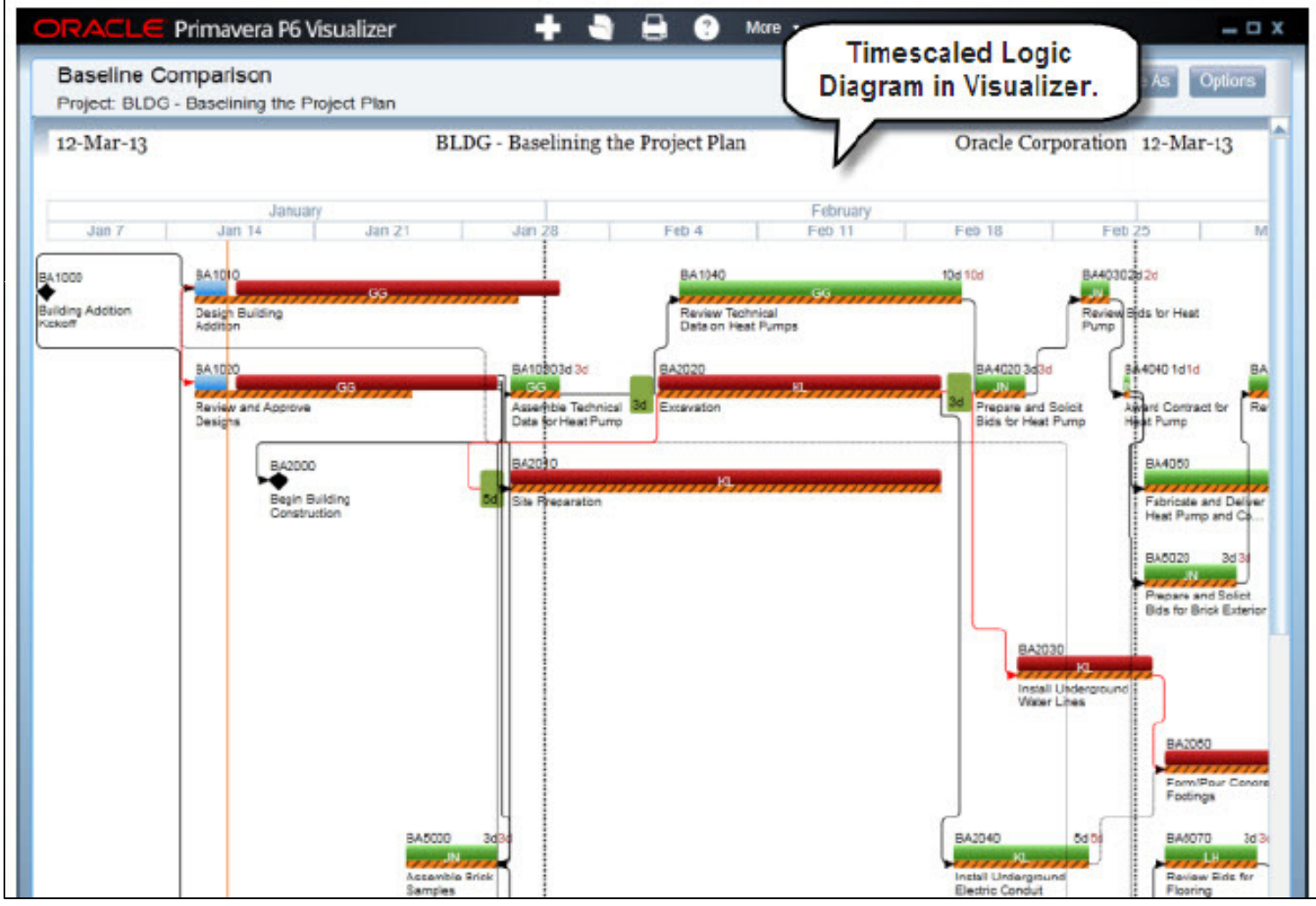

# Launching the Desktop Application

## Launch P6 Professional - Visualizer

- Launch Visualizer from "Oracle Primavera P6" under the Programs Menu on the local computer.
- Launch Visualizer in P6 under "Tools"
- Can add as a desktop icon.
- P6 Visualizer R8.3
- Select "Advanced" to choose the Database from P6 Professional.
- Login with the same User Name & Password as P6 Professional.

Primavera P6 Professional R8.3 : (No current project

Enterprise

Admin

Visualizer

Help

| Visualizer                                                                                                    | ۲ |
|----------------------------------------------------------------------------------------------------|---|
| Sign in                                                                                                    |   |
| User Name                                                                                                    |   |
| Password                                                                                                    |   |
| ▼ Advanced                                                                                                    |   |
| Database       PMDB_Sample                                                                                                    |   |
| English (United States)                                                                                                    |   |
|                                                                                                    |   |
| Release (8.3.0.6424)<br>Copyright (c) 1999, 2013. Oracle and/or its affiliates. All rights reserved.<br>Oracle and Java are registered trademarks of Oracle and/or its affiliates.<br>Other names may be trademarks of their respective owners. |   |

#### Home Window-Visualizer

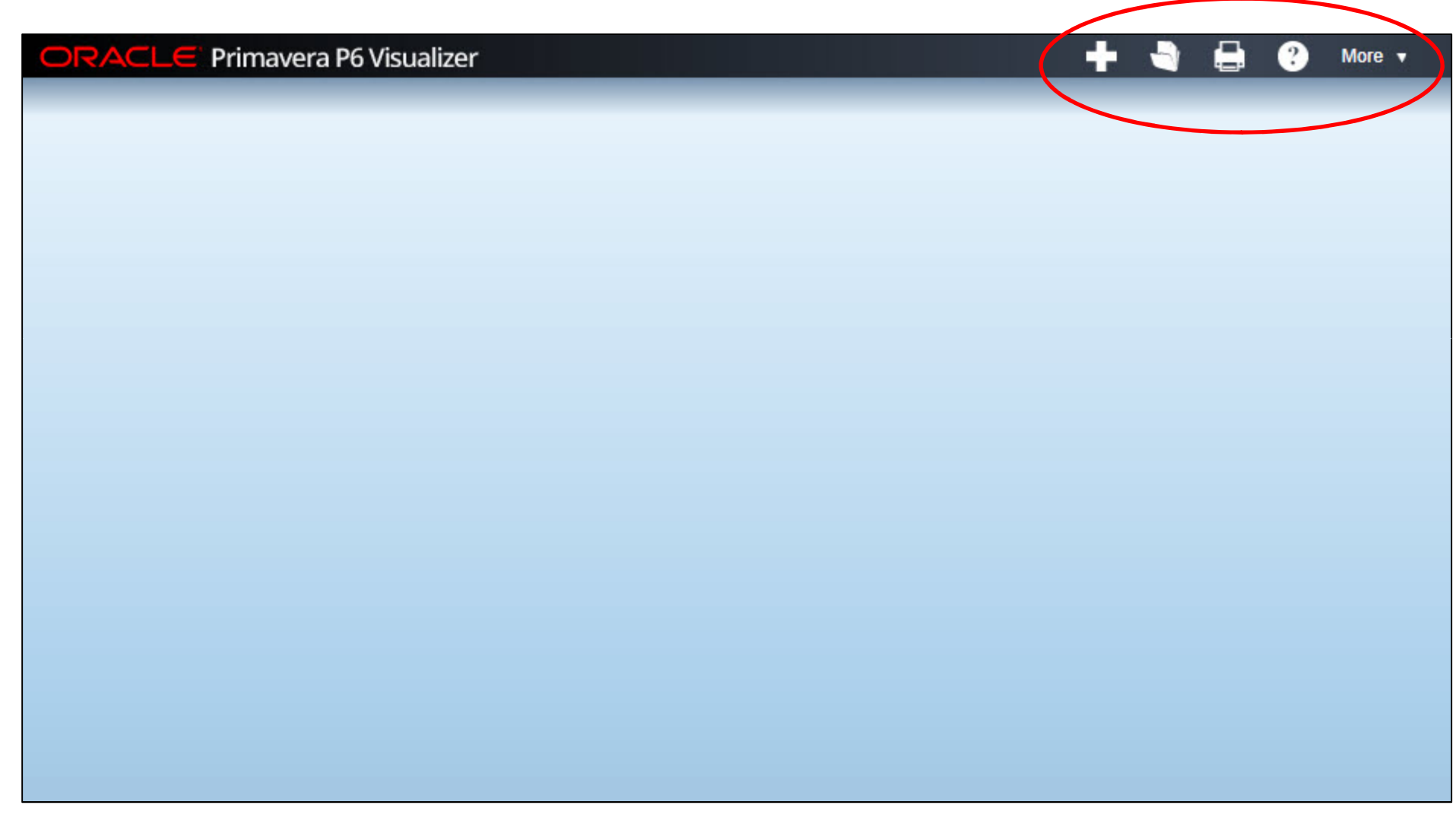

## Create a New Layout - Visualizer

- Creating a New Layout Use this task to create a new TSLD or Gantt layout that initially has the Visualizer application default settings that can be modified after the Layout is saved.
- New TSLD (Time Scale Logic Diagram).

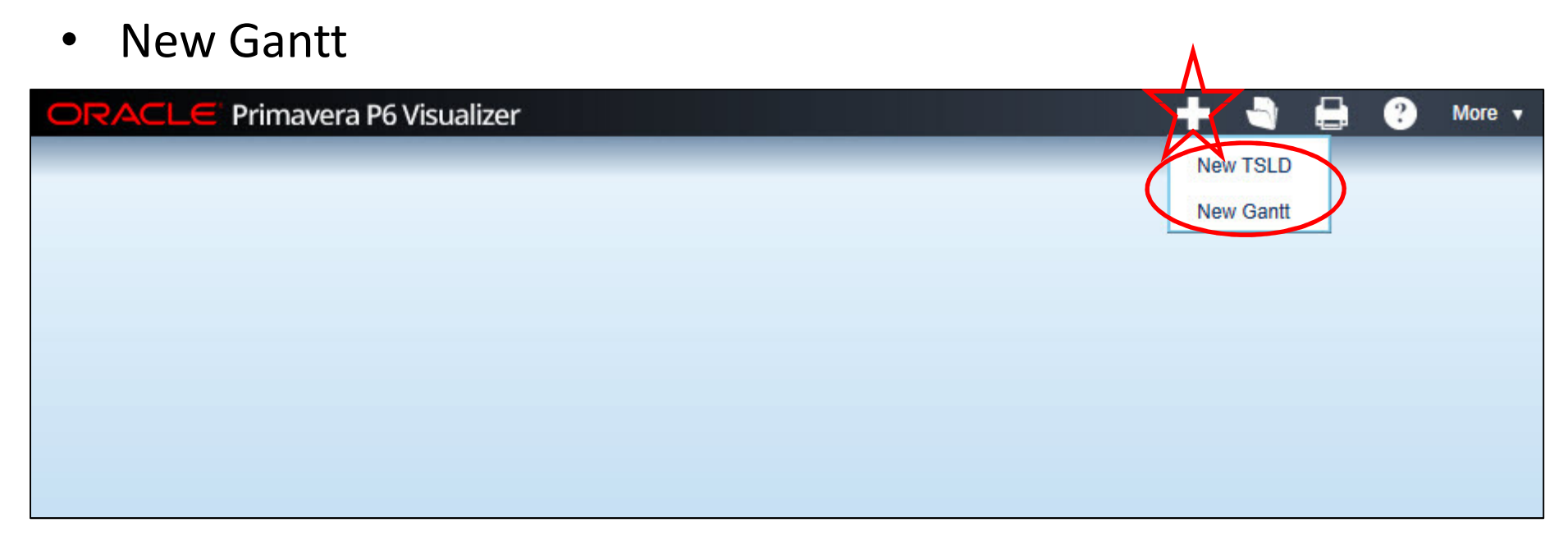

# **Open an Existing Layout - Visualizer**

- Opening an Existing Layout Use this task to change and save the settings for an existing TLSD or Gantt layout.
- Existing TSLD (Time Scale Logic Diagram).
- Existing Gantt. ORACLE Primavera P6 Visualizer Existing TSLD Existing Gantt

# Access Help - Visualizer

- Use the "Help" feature to get information about Visualizer.
- Local Help.
- Online Help.

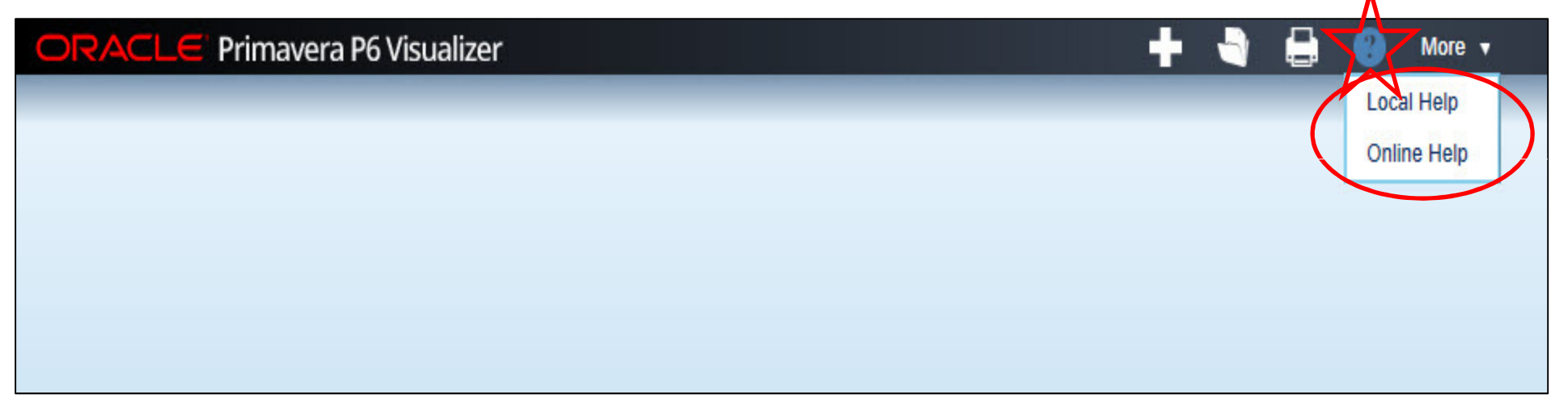

# Manage Layouts - Visualizer

- Use the "More" feature to manage layouts, filter, & exit program.
  - Delete
  - Сору
  - Paste
  - Move to Global
  - Move to Project
- Global Layouts.
- Project Layouts.
- User Layouts.

|                   | Manage Layouts                                           | * |
|-------------------|----------------------------------------------------------|---|
| Global<br>Project | Filter By All                                            |   |
| outs.             | Layout Type                                              |   |
| youts.            | (+)     Global (6 items)       (+)     Project (0 items) |   |
| uts.              | User (0 items)                                           |   |
| P6 Visualizer     | + C O More<br>Manage<br>Exit                             | ) |
|                   |                                                          |   |

#### Create New TSLD/Gantt Layout

## Create a New Layout - Visualizer

- Creating a New Layout Use this task to create a new TSLD or Gantt layout that initially has the Visualizer application default settings that can be modified after the Layout is saved.
- New TSLD (Time Scale Logic Diagram).

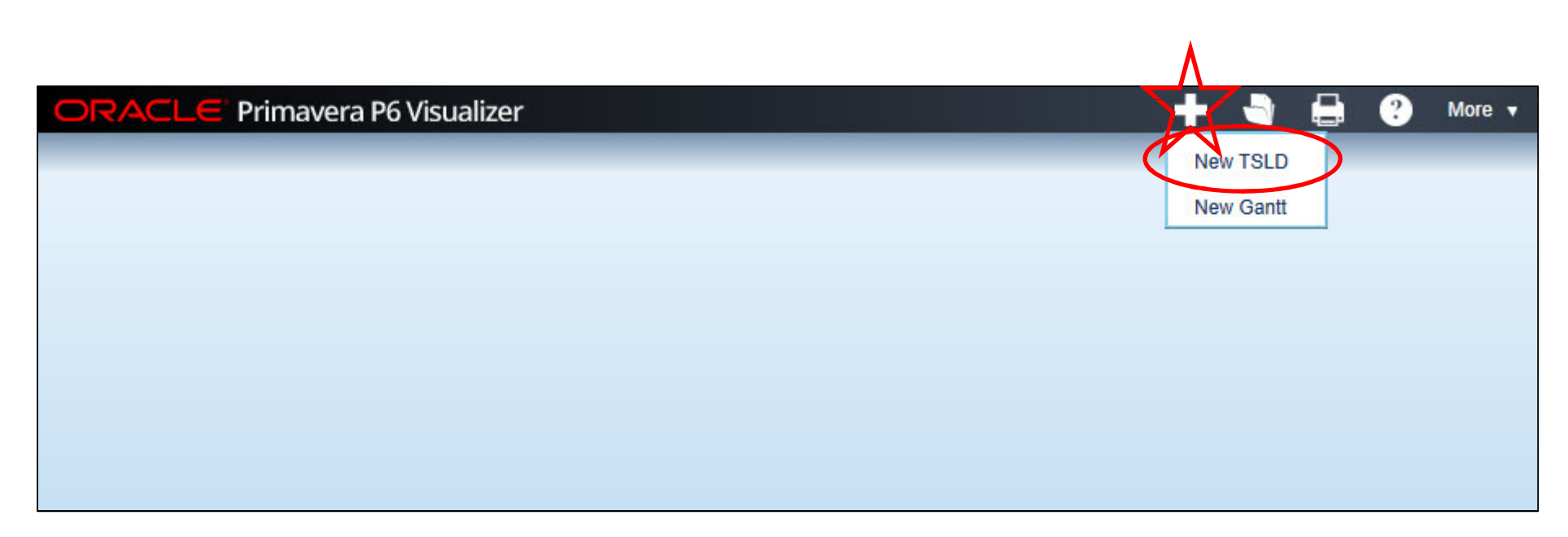

## Create a New Layout - Visualizer

|   | Preate your layout                     |      |   |
|---|----------------------------------------|------|---|
|   | ame Critical Path with Notebook Topics |      |   |
|   |                                        |      |   |
|   | create New O Create New from existing  |      |   |
| a |                                        |      |   |
| / | Layout                                 | Туре | Ì |
| Θ | Global (3 items)                       |      |   |
|   | Baseline vs Current                    | TSLD |   |
|   | TSLD with Bar Necking                  | TSLD |   |
|   | TSLD with Steps                        | TSLD |   |
| Ð | Project (0 items)                      |      |   |
| • | User (0 items)                         |      |   |
|   |                                        |      |   |
| • |                                        |      |   |

# **Options "Timescale" - Visualizer**

| ORACL                            | E Prin                                         | navera P6 Visu                                | alizer           |                |             | + 🖣 🖶                                               | 🛔 🕐 More 🗸         |            |
|----------------------------------|------------------------------------------------|-----------------------------------------------|------------------|----------------|-------------|-----------------------------------------------------|--------------------|------------|
| Critical<br>Project: C           | Path wif                                       | h Notebook T<br>Office Building A             | opics<br>ddition | & Sort Filters | Page Setup  |                                                     |                    |            |
| Primary                          |                                                | \ <b>+</b>                                    |                  |                |             |                                                     |                    |            |
| Gene<br>Sta<br>Pro<br>Fin<br>Pro | eral<br>rt<br>ject Start<br>ish<br>ject Finish | <ul> <li>01-Nov-</li> <li>03-Jul-1</li> </ul> | 10 V<br>3 V      |                |             | Styling<br>Font Family<br>Arial<br>Background Color | Font Style Regular | Size Color |
| - Back                           | around                                         |                                               |                  |                |             |                                                     |                    |            |
|                                  | Row 1                                          | op Bottom                                     | Type<br>Calendar | Date Interval  | Sight Lines | Interval Frequency                                  | Style              |            |
|                                  | 2                                              |                                               | Calendar         | Month          |             | 1 🗢                                                 |                    |            |
|                                  | 3                                              |                                               | Calendar         | Week           | 10          | 1 🗘                                                 |                    |            |

## **Options "Bars & Labels" - Visualizer**

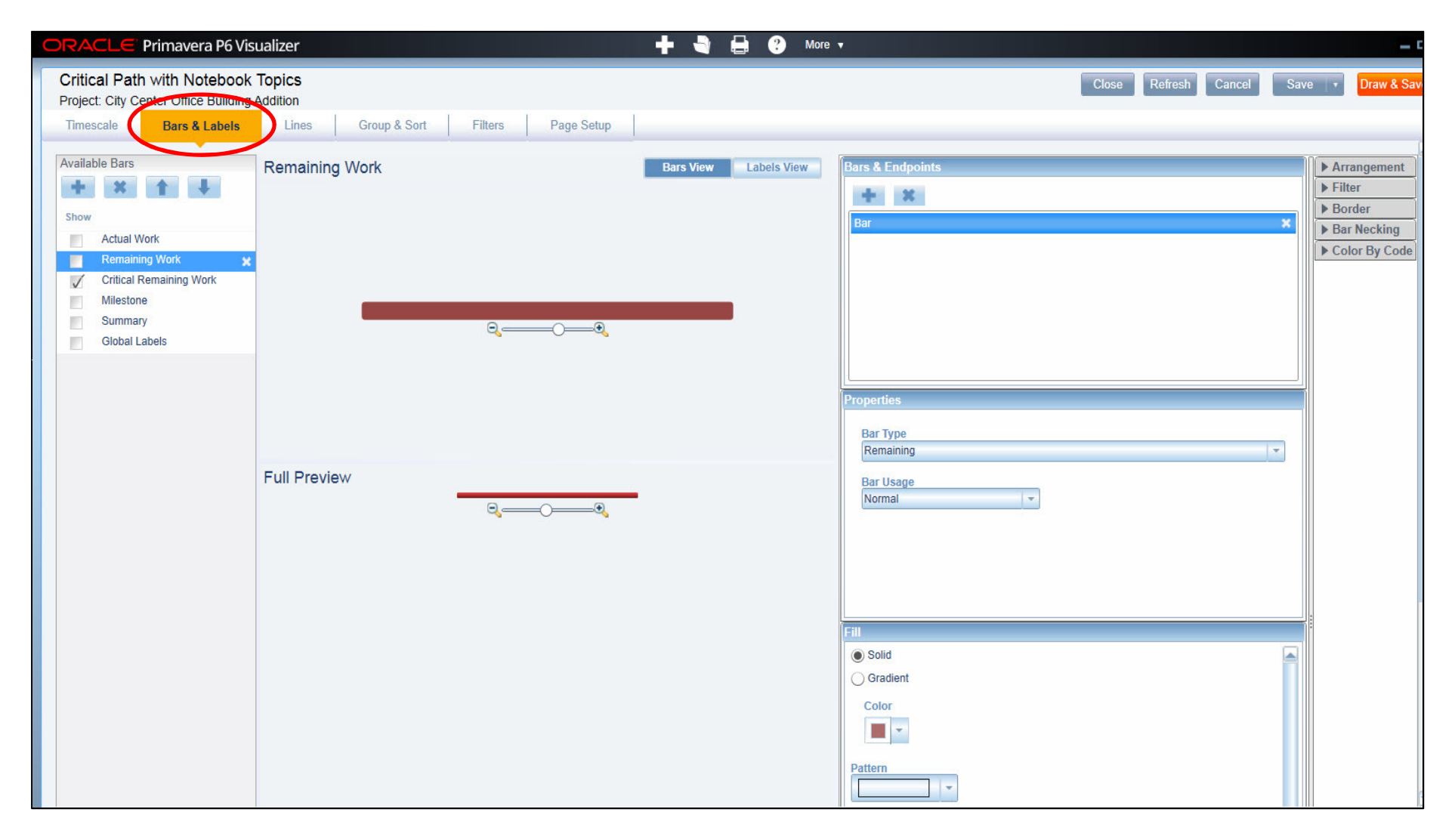

#### **Options "Bars & Labels" - Visualizer**

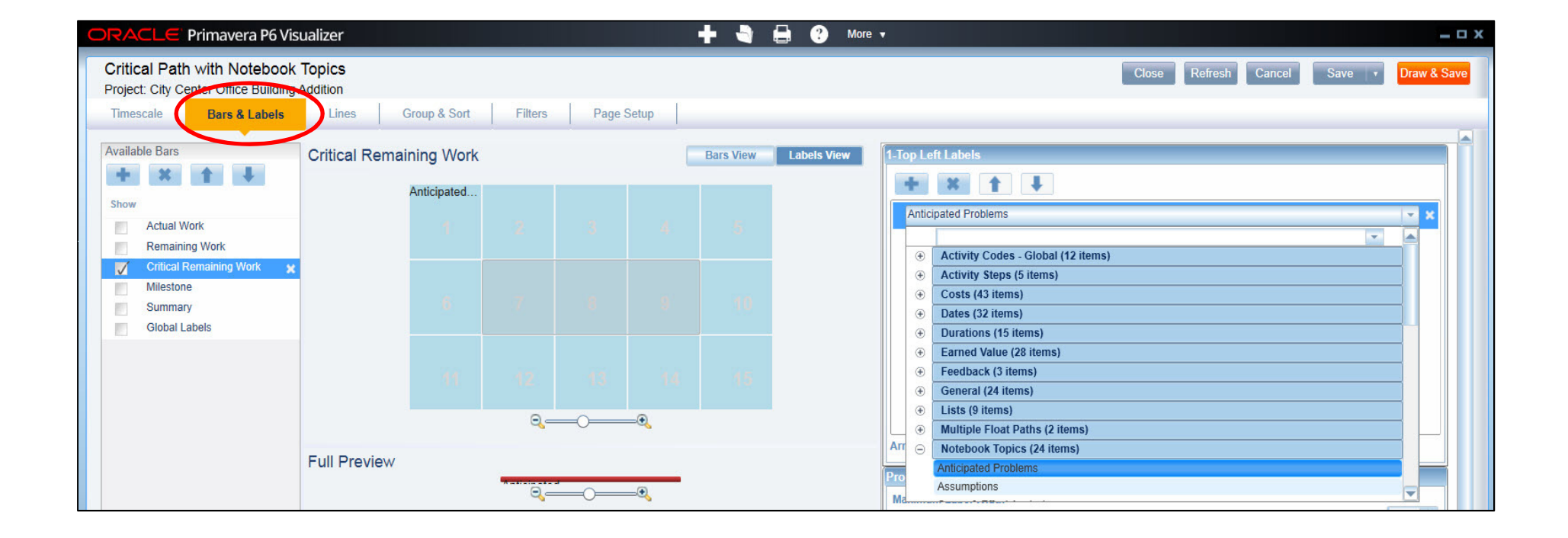

# **Options "Lines" - Visualizer**

| ORACLE Primavera P                                                                    | ORACLE Primavera P6 Visualizer 🕂 🚽 🖓 🖶 🕐 More 🗸 |              |                 |           |           |   |  |  |
|---------------------------------------------------------------------------------------|-------------------------------------------------|--------------|-----------------|-----------|-----------|---|--|--|
| Critical Path with Noteb<br>Project: City Center Office Bu<br>Timescale Bars & Lab    | book Topics<br>illding Addition<br>bels Lines   | Group & Sort | Filters Page Se | etup      |           |   |  |  |
| Relationships Conn                                                                    | nections Data D                                 | Date Activi  | ty Group        |           |           |   |  |  |
| <ul> <li>Show relationship lines</li> <li>All Relationships</li> <li>Lines</li> </ul> | Driving Relationships Only                      |              |                 |           |           |   |  |  |
| Туре                                                                                  | Color Thickness(pt)                             | Style        | Start Style     | End Style | Cap Style |   |  |  |
| Non-driving, non-critical                                                             | 1,00 🗘                                          |              | Flat            | Flat      | Flat      | - |  |  |
| Driving, non-critical                                                                 | 1.00 🗘                                          |              | Flat 💌          | Flat      | Flat      | * |  |  |
| Critical                                                                              | 1.00 🗘                                          |              | Flat            | Flat 💌    | Flat      | * |  |  |
| Line Drawing Style<br>Rounded Edges                                                   |                                                 |              |                 |           |           |   |  |  |

# **Options "Group & Sort" - Visualizer**

| ORACLE Primavera P6 Visualize                                                                                                    | r                               |            | - | ? | More 🔻 |
|----------------------------------------------------------------------------------------------------|---------------------------------|------------|---|---|--------|
| Critical Path with Notebook Topic<br>Project: City Center Office Building Addition                                                                                                    | S<br>n                          | 1          |   |   |        |
| Timescale Dai's & Labels Li                                                                                                    | Group & sort Pliters Page Setup |            |   |   |        |
| Group                                                                                                    |                                 |            |   |   |        |
| + Add X Delete                                                                                                    |                                 |            |   |   |        |
| Group By Fill Font                                                                                                    | р                               | Preview    |   |   |        |
| Critical 👻 📕 👻 Arial                                                                                                    | 💌 Regular 🔄 11 🗘 🔲 💌 🖉          | Arial 11 🗙 |   |   |        |
| Activity Leveling Priority<br>Activity Status<br>Activity Type<br>Added By<br>Added Date<br>Auto Compute Actuals<br>Critical<br>Duration Type<br>Last Modified By<br>Last Modified Date<br>Longest Path<br>Primary Constraint<br>Project ID<br>Project Name |                                 |            |   |   |        |

## **Options "Filters" - Visualizer**

| OR                | ACLE' Primavera P6 Visualizer                                                                                                    | + 🔍          |    | ? More 🗸                                                 |
|-------------------|----------------------------------------------------------------------------------------------------|--------------|----|----------------------------------------------------------|
| Cri<br>Pro<br>Tir | tical Path with Notebook Topics<br>ect: City Center Office Building Addition<br>nescale Bars & Labels Lines Group & Sort Filters Page S | Setup        |    | Close Refresh Cancel                                     |
| $\checkmark$      | Jse Filters                                                                                                    |              |    |                                                          |
| Show              | d Delete Copy Paste Move to Global Clear All                                                                                            | )            |    |                                                          |
|                   | Filter Name                                                                                                    | Apply        |    | Details                                                  |
| 0                 | Standard (13 items)                                                                                                    |              |    |                                                          |
|                   | Completed                                                                                                    |              |    | Filter Name                                              |
|                   | Critical                                                                                                    | $\checkmark$ |    | Crucal                                                   |
|                   | Has Finish Constraint                                                                                                    |              |    | Add Delete Conv Paste A I A                              |
|                   | Has Start Constraint                                                                                                    |              |    |                                                          |
|                   | In Progress                                                                                                    |              |    | Display activities that match all of the following rules |
|                   | Level of Effort                                                                                                    |              |    |                                                          |
|                   | Longest Path                                                                                                    |              |    | Critical 🔹 equals 🔹                                      |
|                   | Milestone                                                                                                    |              |    |                                                          |
|                   | Negative Float                                                                                                    |              |    |                                                          |
|                   | Non What-if                                                                                                    |              |    |                                                          |
|                   | Non-Critical                                                                                                    |              |    |                                                          |
|                   | Normal                                                                                                    |              |    |                                                          |
|                   | Not Started                                                                                                    |              | 22 |                                                          |
| ۲                 | Global (0 items)                                                                                                    |              |    |                                                          |
| ۲                 | Layout (0 items)                                                                                                    |              |    |                                                          |
| ۲                 | User (0 items)                                                                                                    |              |    |                                                          |

# **Options "Page Setup" - Visualizer**

| ORACLE Primavera P6 Visualizer                                                                                                    |                                                                                                    | + 💐 🖨                                                                                                    | ? More 🔻 |
|----------------------------------------------------------------------------------------------------|----------------------------------------------------------------------------------------------------|----------------------------------------------------------------------------------------------------|----------|
| Critical Path with Notebook Topics         Project: City Center Office Building Addition         Timescale       Bars & Labels       Lines | Group & Sort Filters Page Setup                                                                                                    | )                                                                                                    |          |
| Page Title Block Spacin                                                                                                    | g                                                                                                    |                                                                                                    |          |
| Scaling<br>Timescale Scaling<br>Number of horizontal sheets 1<br>Resolution (inches/day) 0.10 "                                            | Paper Size<br>Legal   Width   8.50   Height   8.50   Orientation: Orientation: | Margins         Top         1.00 "         Bottom         1.00 "         Left         1.00 "         Right         1.00 " |          |

# **Options "Page Setup" - Visualizer**

| ORACLE Primavera P6 Visualizer                                                      |                              | 🕂 🖣 🖨 🕐 More |                      |
|-------------------------------------------------------------------------------------|------------------------------|--------------|----------------------|
| Critical Path with Notebook Topics<br>Project: City Center Office Building Addition |                              |              | Close                |
| Timescale Bars & Labels Lines Group & Sort                                          | Filters Page Setup           |              |                      |
| Page Title Block Spacing                                                            |                              |              |                      |
| Show Title Block on                                                                 |                              |              |                      |
| First page                                                                          |                              |              |                      |
| Show Legend: Dates 🗸 Bars 📃 Activity Codes 🏹 Lines                                  |                              |              |                      |
| Show header 📃 Show section borders                                                  |                              |              |                      |
| Add Section Delete Section Arial                                                    | - A° A <sub>0</sub> 13 - b i |              | Select variable      |
| {current date}                                                                      | {project name}               |              | © Oracle Corporation |
|                                                                                     |                              |              |                      |
|                                                                                     |                              |              |                      |
|                                                                                     |                              |              |                      |
|                                                                                     |                              |              |                      |
| Chaw faster Chaw section horders                                                    |                              |              |                      |
| V Show looter V Show section borders                                                |                              |              |                      |
| Add Section Delete Section 💽 🖂                                                      | - A' A, <b>I</b> - b i       |              | Select variable      |
| {layout name}                                                                       | {page number}/ {total pages} |              | {filter list}        |

## **Options "Draw & Save" - Visualizer**

|                                                                           |                                                                                                    |                                                                               | _ <b>—</b> ×                   |
|---------------------------------------------------------------------------|----------------------------------------------------------------------------------------------------|-------------------------------------------------------------------------------|--------------------------------|
|                                                                           | Close Refresh                                                                                               | Cancel Save                                                                   | Draw & Save                    |
| ORACLE Primavera P6 Visua                                                 | lizer                                                                                                    | + 🕯                                                                           | ) 🖨 🕐 More 🗸                   |
| Critical Path with Notebook To<br>Project: City Center Office Building Ad | pics<br>dition                                                                                              |                                                                               |                                |
| nber                                                                      | January                                                                                                    | February                                                                      | March                          |
| EC1850<br>Set Heat Pump H<br>Pump will not be                             | Heat<br>del<br>EC1880<br>Startup and<br>HVAC<br>EC1870<br>EC1870<br>Relocate HVAC<br>Chiller Drawings fo Co | Test<br>390<br>gh In Complete<br>1700<br>wall in Offices<br>ntractor is being | EC1740<br>Install Celling Grid |

### **Options "Save" - Visualizer**

|                                                        | _ O X       |
|--------------------------------------------------------|-------------|
| Close Refresh Cancel Save •                            | Draw & Save |
| Save As                                                | *           |
| Critical Path with Notebook Topics<br>Category<br>User |             |
| Global<br>Project<br>User                              | ve          |
|                                                        |             |

## **Options "Manage Layouts" - Visualizer**

| Manage Layouts                                                      | ۲      |
|---------------------------------------------------------------------|--------|
| Filter E<br>All<br>Delete Copy Paste Move to Global Move to Project | 3y<br> |
| Layout                                                              | Туре   |
| Global (6 items)     Project (1 item)                               |        |
| Critical Path with Notebook Topics                                  | TSLD × |
| () User (U items)                                                   |        |
| Help                                                                | Close  |

#### **Software Demonstration**

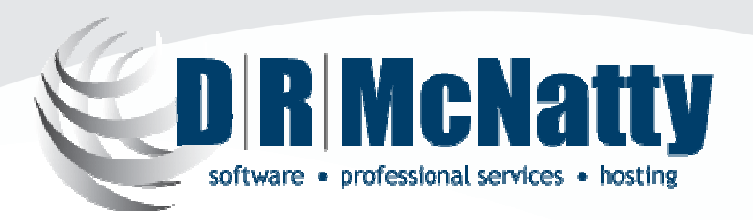

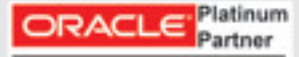

Specialized Primavera P6 EPPM Primavera Contract Management

#### **UPCOMING EVENTS**

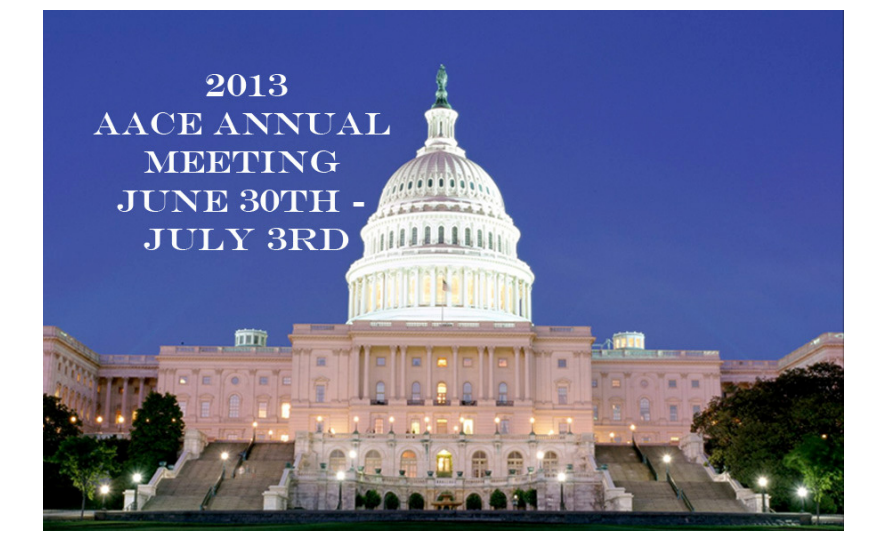

#### www.aacei.org

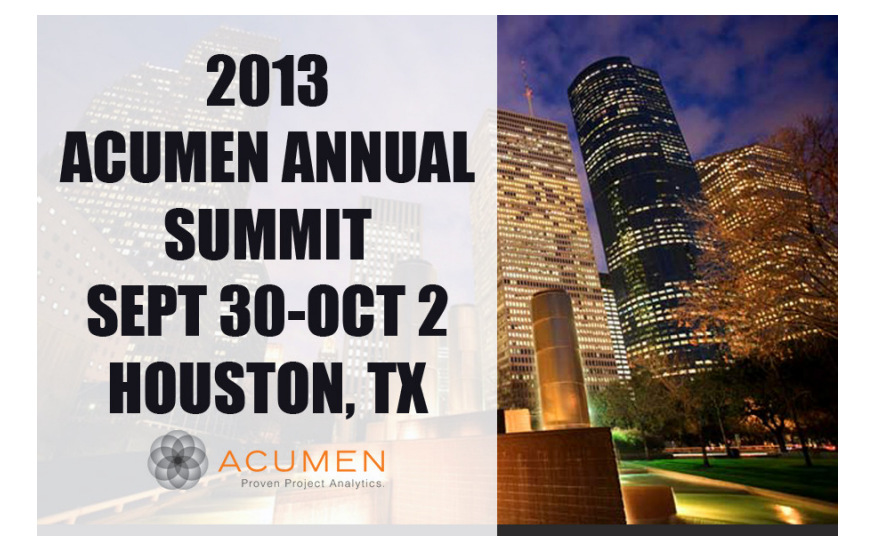

www.projectacumen.com/events/acu men-annual-summit/

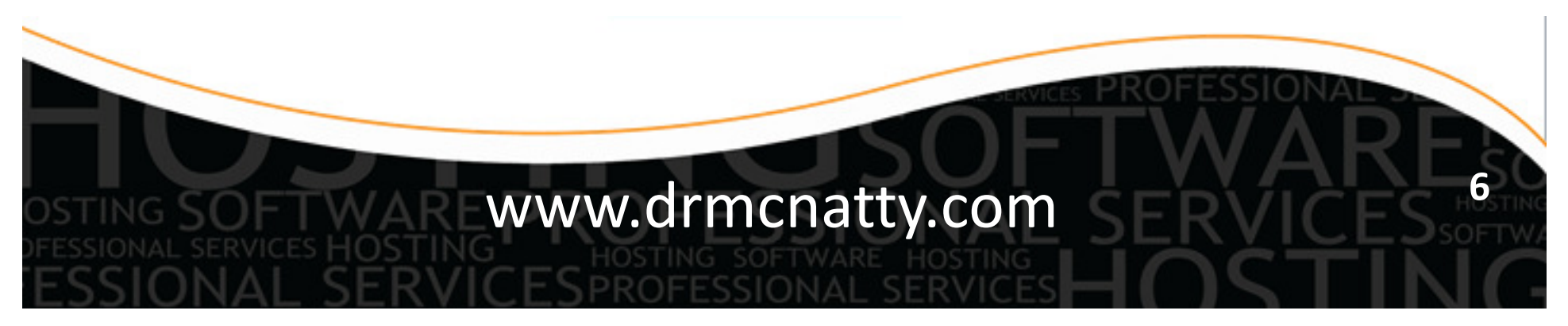

# **QUESTIONS?**

Jon McNatty jmcnatty@drmcnatty.com T. (877) 367-7990 www.drmcnatty.com

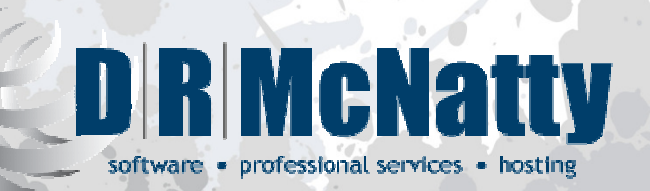

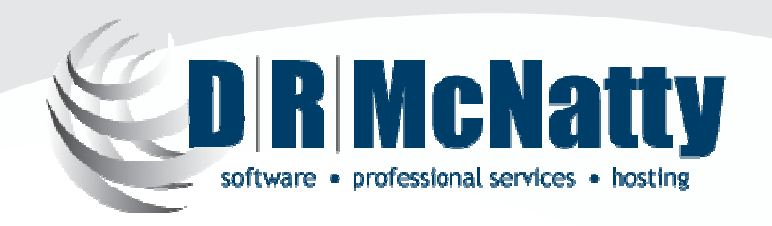

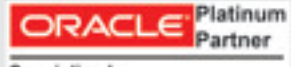

Specialized Primavera P6 EPPM Primavera Contract Management

Get updates on the latest news, events and upcoming webinars. Sign up for our newsletter on our website www.drmcnatty.com

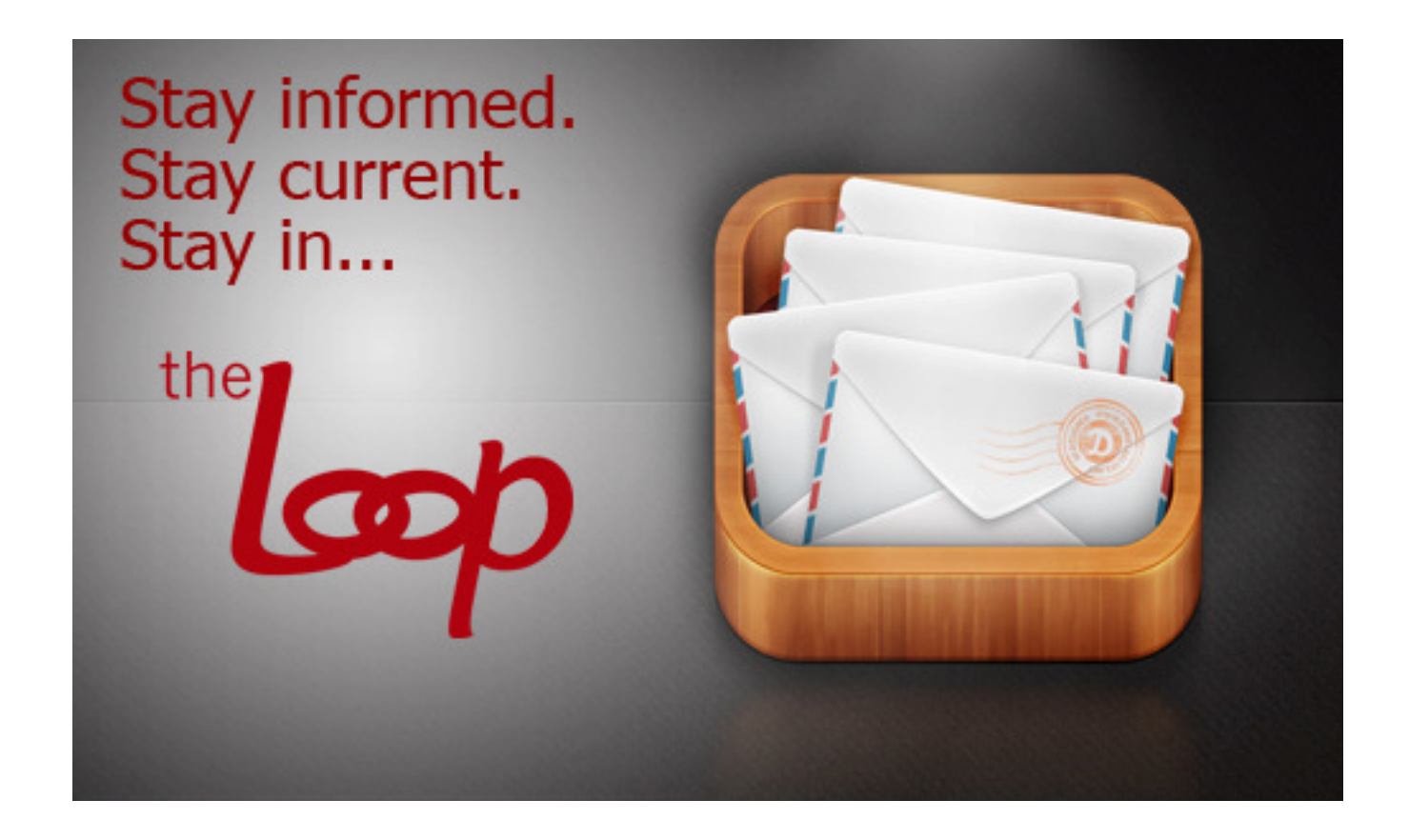